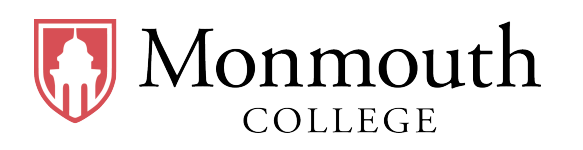

• Name: \_\_\_\_\_

• Date: \_\_\_\_\_

• Section: \_\_\_\_\_

# **BUSI 201: Business Data Analysis**

# **Final Exam**

## **INSTRUCTIONS:**

- BUSI201-S2024-Final-S02-Workbook.xlsx is the companion workbook.
- The workbook consists of 9 worksheets.
- The quiz booklet contains 6 problems over 9 pages including this page.
- Good luck, and have a great Summer Break!

# THIS PAGE IS INTENTIONALLY LEFT BLANK

#### Final Exam

## Problem #1. Functions Part 1

Navigate to worksheet P01. Complete the tasks described below using functions. Any completed material that is deemed to be manually calculated will not receive any credit. All results may work as intended regardless of how the data is sorted or filtered.

|         | Summary Statistics by Airport |            |              |  |  |  |  |  |  |  |  |  |  |  |
|---------|-------------------------------|------------|--------------|--|--|--|--|--|--|--|--|--|--|--|
| Airport | Count of Incidents            | Total Cost | Average Cost |  |  |  |  |  |  |  |  |  |  |  |
| KORD    |                               |            |              |  |  |  |  |  |  |  |  |  |  |  |
| KMDW    | Λ                             | D          |              |  |  |  |  |  |  |  |  |  |  |  |
| KMLI    | A                             | D          |              |  |  |  |  |  |  |  |  |  |  |  |
| KPIA    |                               |            |              |  |  |  |  |  |  |  |  |  |  |  |

- Task #1:
  - Fill the cells in the Red Box: A with the number of wildlife strike incidents by airport codes.
    For instance, cell 04 should display the total number of wildlife strike incidents in airport KORD.
- Task #2:
  - Fill the cells in the Blue Box: B with the total cost incurred due to wildlife strike incidents by airport codes. For instance, cell P4 should display the total cost incurred in airport KORD.
- Task #3:
  - Fill the cells in the Orange Box: C with the average cost (per incident) of wildlife strike incidents by airport codes. For instance, cell Q4 should display the average cost of wildlife strike incidents in airport KORD.

## Problem #2. Functions Part 2

Navigate to worksheet P02. Complete the tasks described below using functions. Any completed material that is deemed to be manually calculated will not receive any credit. All results may work as intended regardless of how the data is sorted or filtered.

|           | Incident Information Lookup |         |                  |  |  |  |  |  |  |  |  |  |  |  |
|-----------|-----------------------------|---------|------------------|--|--|--|--|--|--|--|--|--|--|--|
| Record ID | Cost (\$)                   | Airport | Amount of Damage |  |  |  |  |  |  |  |  |  |  |  |
| 258727    |                             |         |                  |  |  |  |  |  |  |  |  |  |  |  |
| 262533    |                             |         |                  |  |  |  |  |  |  |  |  |  |  |  |
| 238449    | A                           | В       | C                |  |  |  |  |  |  |  |  |  |  |  |
| 316158    |                             |         |                  |  |  |  |  |  |  |  |  |  |  |  |
| 246037    |                             |         |                  |  |  |  |  |  |  |  |  |  |  |  |

## • Task #1:

Fill the cells in the Red Box: A with the price (dollar terms) of the corresponding Record IDs.
 For instance, cell 04 should display the cost of the incident with record number 258727.

## • Task #2:

- Fill the cells in the <u>Blue Box</u>: <u>B</u> with the airport code corresponding to Record IDs. For instance, cell P4 should display the airport associated with the incident with record number 258727.
- Task #3:
  - Fill the cells in the Orange Box: C with the amount of damage corresponding to Record IDs. For instance, cell 04 should display the amount of damage incurred by the incident with record number 258727.

#### Problem #3. Sorting and Filtering

Complete the tasks described below using filtering / sorting across two worksheets, P03-1 and P03-2.

- Task #1:
  - Navigate to worksheet P03-1. Sort the data such that the incident with the highest cost in airport KABE show up first, followed by the second most costly incident in KABE, ..., followed by the least costly incident in KABE, followed by the incident with the highest cost in airport KABI, followed by the second most costly incident in KABI, ...
  - Hint: Airport Code should be sorted alphabetically.

|          |            |              |             |                  | FAA W             | ildlife Strike Data |                       |                  |                  |                   |
|----------|------------|--------------|-------------|------------------|-------------------|---------------------|-----------------------|------------------|------------------|-------------------|
| Record - | Airport Co | Origin Sta 🗸 | Aircraft Ty | Collision Tim 🚽  | Phase of flight 🖵 | Amount of Dama      | Impact to flight 🖵    | Cost 🚽           | Altitude (Ft.) 🖵 | Animal Category 🗸 |
| 259361   | KABE       | PA           | Airplane    | 4/23/2009 9:22   | Take-off run      | Medium              | Aborted Take-off      | \$<br>171,132.00 | 0                | Birds             |
| 1761     | KABE       | PA           | Airplane    | 9/14/2000 14:40  | Climb             | None                | Precautionary Landing | \$<br>-          | 300              | Birds             |
| 4255     | KABE       | PA           | Airplane    | 8/26/2002 13:05  | Landing Roll      | None                | Aborted Take-off      | \$<br>-          | 0                | Birds             |
| 9581     | KABE       | PA           | Airplane    | 8/10/2005 18:05  | Take-off run      | None                | None                  | \$<br>-          | 0                | Birds             |
| 9677     | KABE       | PA           | Airplane    | 10/11/2005 0:30  | Approach          | None                | None                  | \$<br>-          | 2,000            | Birds             |
|          |            |              |             |                  | RESUL             | TS OMITTED          |                       | <br>             |                  |                   |
| 357822   | KABE       | PA           | Airplane    | 2/8/2015 0:10    | Take-off run      | None                | None                  | \$<br>-          | 0                | Birds             |
| 3579     | KABI       | ΤХ           | Airplane    | 5/20/2002 16:45  | Climb             | None                | None                  | \$<br>-          | 10               | Birds             |
|          |            |              |             |                  | RESUL             | TS OMITTED          |                       | <br>             |                  |                   |
| 335131   | KABI       | тх           | Airplane    | 7/19/2013 7:12   | Climb             | None                | None                  | \$<br>-          | 50               | Birds             |
| 352210   | KABQ       | NM           | Airplane    | 9/9/2014 10:12   | Take-off run      | None                | Precautionary Landing | \$<br>5,000.00   | 0                | Birds             |
| 231484   | KABQ       | NM           | Airplane    | 10/30/2004 15:30 | Climb             | Minor               | None                  | \$<br>3,403.00   | 9,500            | Birds             |
| 300160   | KABQ       | NM           | Airplane    | 1/25/2010 9:45   | Take-off run      | None                | None                  | \$<br>333.00     | 0                | Birds             |

#### • Task #2:

- Navigate to worksheet P03-2. Filter the data such that only incidents that took place in an airport in Illinois (IL), which cost was greater than or equal to \$10,000 is visible to the reader.

|          |              |              |             |                  | FAA             | Wildlife Strike Data |                       |                  |                  |                     |
|----------|--------------|--------------|-------------|------------------|-----------------|----------------------|-----------------------|------------------|------------------|---------------------|
| Record - | Airport Co(- | Origin Sta 🖵 | Aircraft Ty | Collision Tim 🚽  | Phase of flight | Amount of Dama       | Impact to flight 🖵    | Cost 🚚           | Altitude (Ft.) 🚽 | Animal Category 🚽   |
| 203629   | KPWK         | IL           | Airplane    | 12/8/2000 5:44   | Approach        | Substantial          | None                  | \$<br>506,217.00 | 1,600            | Birds               |
| 207329   | KPWK         | IL           | Airplane    | 4/18/2001 6:26   | Landing Roll    | Minor                | None                  | \$<br>21,131.00  | 0                | Birds               |
| 207878   | KUGN         | IL           | Airplane    | 10/23/2001 7:30  | Take-off run    | Substantial          | None                  | \$<br>176,089.00 | 0                | Birds               |
| 208895   | KUIN         | IL.          | Airplane    | 10/20/2000 20:00 | Take-off run    | Substantial          | Aborted Take-off      | \$<br>26,034.00  | 0                | Terrestrial Mammals |
| 214777   | KMWA         | IL           | Airplane    | 12/8/2001 10:01  | Climb           | Substantial          | Engine Shut Down      | \$<br>704,355.00 | 30               | Birds               |
| 225581   | KALN         | IL           | Airplane    | 8/4/2004 9:33    | Take-off run    | Medium               | Aborted Take-off      | \$<br>131,462.00 | 0                | Birds               |
| 225674   | KMDW         | IL           | Airplane    | 9/29/2004 11:05  | Approach        | Medium               | Other                 | \$<br>15,619.00  | 10               | Birds               |
| 225684   | KMWA         | IL.          | Airplane    | 6/3/2003 20:46   | Landing Roll    | Substantial          | Other                 | \$<br>121,413.00 | 0                | Terrestrial Mammals |
| 227121   | KUGN         | IL           | Airplane    | 5/14/2004 8:15   | Take-off run    | Substantial          | Aborted Take-off      | \$<br>260,320.00 | 0                | Birds               |
| 227127   | KORD         | IL           | Airplane    | 10/24/2004 22:25 | Take-off run    | Medium               | Precautionary Landing | \$<br>43,734.00  | 0                | Birds               |

#### Problem #4. Conditional Formatting

Complete the tasks described below across two worksheets, P04-1 and P04-2.

- Task #1:
  - Navigate to worksheet P04–1. Apply conditional formatting to replicate the results in the Red Box. The cutoffs for each icon is as follows:
    - \* Green Upward Triangle: Altitude is strictly greater than 0.
    - \* Yellow Dash: Altitude is greater than or equal to 0.
    - \* Red Downward Triangle: Altitude is strictly less than 0.

|           |              |              |               |                       |                 | FAA Wildlife Stri | ke Data               |         |                |                   |                 |
|-----------|--------------|--------------|---------------|-----------------------|-----------------|-------------------|-----------------------|---------|----------------|-------------------|-----------------|
| Record ID | Airport Code | Origin State | Aircraft Type | <b>Collision Time</b> | Phase of flight | Amount of Damage  | Impact to flight      | Cost    | Altitude (Ft.) | Altitude (Visual) | Animal Category |
| 1164      | KAFW         | ТХ           | Airplane      | 10/11/2001 16:50      | Climb           | None              | Precautionary Landing | \$<br>- | 25             |                   | Birds           |
| 1184      | KFOE         | KS           | Airplane      | 7/19/2000 16:50       | Take-off run    | None              | Aborted Take-off      | \$<br>- | 0              | -                 | Birds           |
| 1190      | KCNW         | TX           | Airplane      | 2/8/2001 15:30        | Take-off run    | None              | None                  | \$<br>- | 0              | -                 | Birds           |
| 1297      | KMRB         | wv           | Airplane      | 7/2/2002 21:50        | Approach        | None              | Precautionary Landing | \$<br>- | 900            | ▲                 | Birds           |
| 1429      | KMRB         | wv           | Helicopter    | 8/6/2002 20:15        | Take-off run    | None              | None                  | \$<br>- | 0              | -                 | Birds           |
| 1503      | KMEI         | MS           | Airplane      | 2/14/2001 20:30       | Approach        | None              | None                  | \$<br>- | 1,700          |                   | Birds           |
| 1504      | KABQ         | NM           | Airplane      | 2/14/2001 11:00       | Landing Roll    | None              | None                  | \$<br>- | 0              | -                 | Birds           |
| 1568      | KOQU         | RI           | Airplane      | 10/13/2001 14:00      | Landing Roll    | None              | None                  | \$<br>- | 10             |                   | Birds           |
| 1727      | KBHM         | AL           | Airplane      | 6/14/2001 15:30       | Approach        | None              | None                  | \$<br>- | 500            |                   | Birds           |

#### • Task #2:

 Navigate to worksheet P04-2. Apply conditional formatting so that incidents where the Impact to flight was "None" has a green background fill. You do not need to exactly match the colors.

|           |              |              |               |                  | FAA V           | Vildlife Strike Data |                       |         |                |                 |
|-----------|--------------|--------------|---------------|------------------|-----------------|----------------------|-----------------------|---------|----------------|-----------------|
| Record ID | Airport Code | Origin State | Aircraft Type | Collision Time   | Phase of flight | Amount of Damage     | Impact to flight      | Cost    | Altitude (Ft.) | Animal Category |
| 1164      | KAFW         | ТХ           | Airplane      | 10/11/2001 16:50 | Climb           | None                 | Precautionary Landing | \$      | 25             | Birds           |
| 1184      | KFOE         | KS           | Airplane      | 7/19/2000 16:50  | Take-off run    | None                 | Aborted Take-off      | \$<br>- | 0              | Birds           |
| 1190      | KCNW         | ТХ           | Airplane      | 2/8/2001 15:30   | Take-off run    | None                 | None                  | \$<br>- | 0              | Birds           |
| 1297      | KMRB         | WV           | Airplane      | 7/2/2002 21:50   | Approach        | None                 | Precautionary Landing | \$<br>- | 900            | Birds           |
| 1429      | KMRB         | WV           | Helicopter    | 8/6/2002 20:15   | Take-off run    | None                 | None                  | \$<br>- | 0              | Birds           |
| 1503      | KMEI         | MS           | Airplane      | 2/14/2001 20:30  | Approach        | None                 | None                  | \$<br>- | 1,700          | Birds           |
| 1504      | KABQ         | NM           | Airplane      | 2/14/2001 11:00  | Landing Roll    | None                 | None                  | \$<br>- | 0              | Birds           |
| 1568      | KOQU         | RI           | Airplane      | 10/13/2001 14:00 | Landing Roll    | None                 | None                  | \$<br>- | 10             | Birds           |
| 1727      | KBHM         | AL           | Airplane      | 6/14/2001 15:30  | Approach        | None                 | None                  | \$<br>- | 500            | Birds           |
| 1761      | KABE         | PA           | Airplane      | 9/14/2000 14:40  | Climb           | None                 | Precautionary Landing | \$      | 300            | Birds           |

#### Problem #5. Charts & PivotCharts

Navigate to worksheet P05. Use the tables in the worksheet to complete the tasks described below.

- Task #1:
  - Replicate the chart displayed below as closely as possible.
    - \* Chart Type, Chart Title, Data Selection

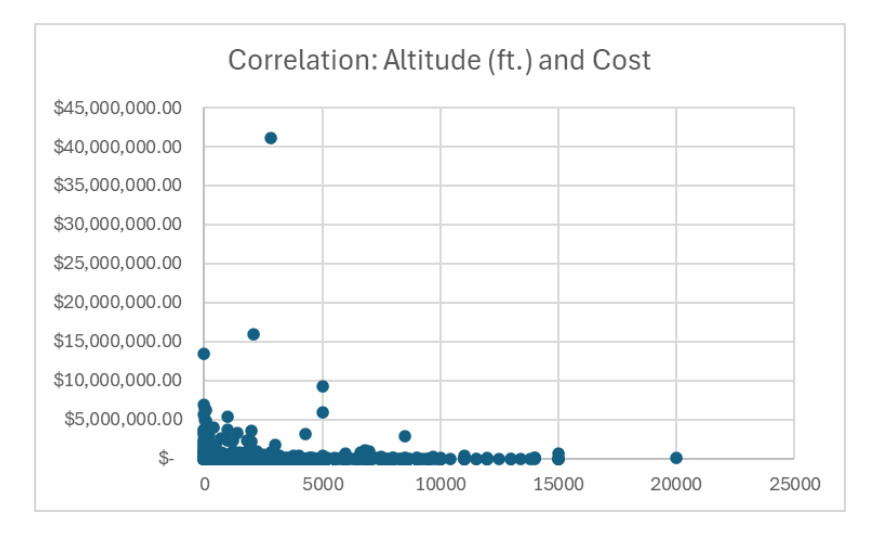

#### • Task #2:

- Replicate the PivotChart displayed below (on a new worksheet) as closely as possible.
  - \* Chart Type, Chart Title, Chart Elements

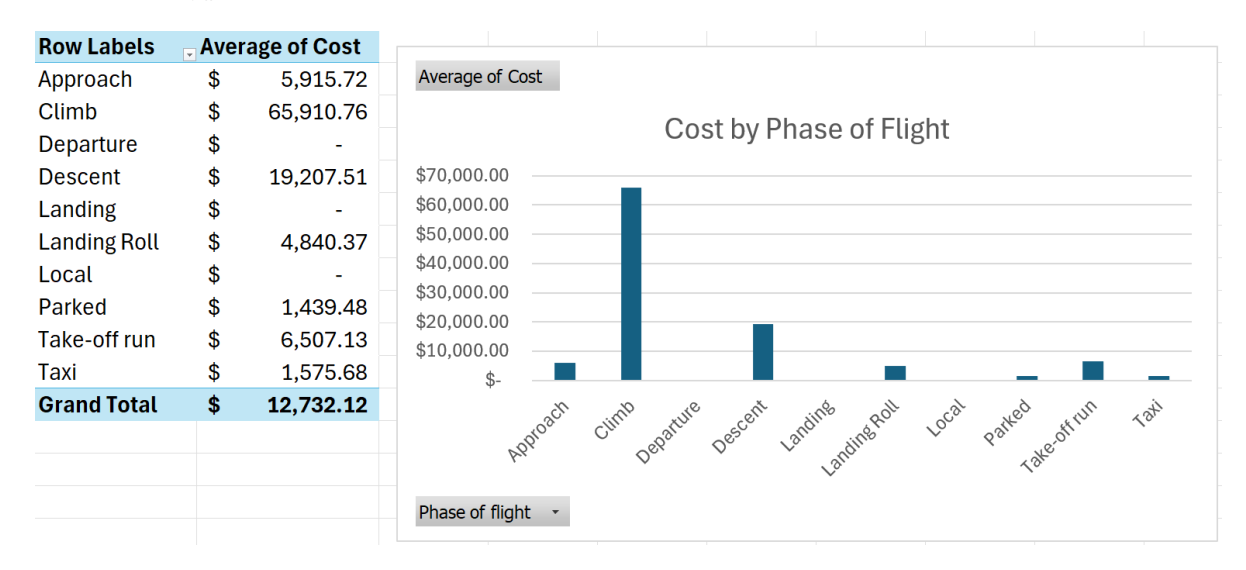

#### Problem #6. PivotTables

Use the tables in worksheets P06-1 and P06-2 to complete the tasks described below.

- Task #1:
  - Replicate the following Pivot Table displayed below as closely as possible on the existing worksheet P06-1.
    - \* Rows, Columns, Values, Grouping, Formatting, Layout.

| Average of Cost  | Impact | to flight 💌 |      |              |              |      |             |     |                    |
|------------------|--------|-------------|------|--------------|--------------|------|-------------|-----|--------------------|
| Altitude (Ft.) 💌 | Aborte | d Take-off  | Engi | ne Shut Down | None         | Oth  | ner         | Pre | cautionary Landing |
| 0-1999           | \$     | 35,196.98   | \$   | 411,350.14   | \$ 1,645.12  | \$   | 55,753.61   | \$  | 53,367.48          |
| 2000-3999        |        |             | \$   | 453,164.63   | \$ 7,928.14  | \$ 1 | ,055,878.71 | \$  | 237,435.53         |
| 4000-5999        |        |             | \$   | 4,557,047.25 | \$ 4,990.54  | \$   | 26,847.75   | \$  | 23,629.53          |
| 6000-7999        |        |             | \$   | 4,111.00     | \$ 14,976.98 | \$   | 104,223.75  | \$  | 231,319.81         |
| 8000-9999        |        |             |      |              | \$ 11,416.05 | \$   | -           | \$  | 266,906.36         |
| 10000-11999      |        |             |      |              | \$21,960.17  | \$   | 18,520.00   | \$  | 41,885.00          |
| 12000-13999      |        |             |      |              | \$ 6,801.75  |      |             | \$  | -                  |
| 14000-15999      |        |             |      |              | \$ 1,597.20  |      |             | \$  | 179,208.50         |
| 18000-20000      |        |             |      |              | \$72,610.00  |      |             |     |                    |
| Grand Total      | \$     | 35,196.98   | \$   | 524,750.32   | \$ 2,005.69  | \$   | 132,735.32  | \$  | 69,812.56          |

#### • Task #2:

- Replicate the following PivotTables and Timeline displayed below as closely as possible on the existing worksheet P06-2.
- The timeline must be capable of filtering data for both PivotTables simultaneously.

| Sum of Cost                                                                 | Col                                                                           | umn Labels 💌                                                                   |                             |                                                               |                                                                      |                                                                                                    |                                               |                                           |                                                |                                                                                             |                                                                       |                                                                                                    | Colli | sionDa | te  |     |     |      |      | 5    |
|-----------------------------------------------------------------------------|-------------------------------------------------------------------------------|--------------------------------------------------------------------------------|-----------------------------|---------------------------------------------------------------|----------------------------------------------------------------------|----------------------------------------------------------------------------------------------------|-----------------------------------------------|-------------------------------------------|------------------------------------------------|---------------------------------------------------------------------------------------------|-----------------------------------------------------------------------|----------------------------------------------------------------------------------------------------|-------|--------|-----|-----|-----|------|------|------|
| Row Labels 💌                                                                | Abo                                                                           | rted Take-off                                                                  | Eng                         | ine Shut Down                                                 | No                                                                   | ne                                                                                                 | Oth                                           | ier                                       | Pred                                           | cautionary Landing                                                                          | Gra                                                                   | and Total                                                                                                    | 2009  | -2014  |     |     |     |      | MONT | HS - |
| Bats                                                                        |                                                                               |                                                                                |                             |                                                               | \$                                                                   | 4,355.00                                                                                           | \$                                            | -                                         | \$                                             | -                                                                                           | \$                                                                    | 4,355.00                                                                                                    | 2014  |        |     |     |     | 2015 |      |      |
| Birds                                                                       | \$                                                                            | 3,168,651.00                                                                   | \$                          | 22,475,817.00                                                 | \$ :                                                                 | 16,393,064.00                                                                                      | \$4                                           | 44,416,916.00                             | \$                                             | 58,709,851.00                                                                               | \$                                                                    | 145,164,299.00                                                                                                    | AUG   | SEP    | OCT | NOV | DEC | NAL  | FEB  | MAR  |
| Reptiles                                                                    | \$                                                                            | -                                                                              |                             |                                                               | \$                                                                   | -                                                                                                  |                                               |                                           |                                                |                                                                                             | \$                                                                    | -                                                                                                    | •     |        |     |     |     |      |      | 1    |
| Terrestrial Mar                                                             | n \$                                                                          | 120,473.00                                                                     | \$                          | -                                                             | \$                                                                   | 709,925.00                                                                                         | \$                                            | 852,314.00                                | \$                                             | 153,843.00                                                                                  | \$                                                                    | 1,836,555.00                                                                                                    |       |        |     |     |     |      |      |      |
| Grand Total                                                                 | \$                                                                            | 3,289,124.00                                                                   | \$                          | 22,475,817.00                                                 | \$ :                                                                 | 17,107,344.00                                                                                      | \$ 4                                          | 15,269,230.00                             | \$                                             | 58,863,694.00                                                                               | \$ :                                                                  | 147,005,209.00                                                                                                    |       |        |     |     |     |      |      |      |
|                                                                             |                                                                               |                                                                                |                             |                                                               |                                                                      |                                                                                                    |                                               |                                           |                                                |                                                                                             |                                                                       |                                                                                                    |       |        |     |     |     |      |      |      |
| Sum of Cost                                                                 | Col                                                                           | umn Labels 💌                                                                   |                             |                                                               |                                                                      |                                                                                                    |                                               |                                           |                                                |                                                                                             |                                                                       |                                                                                                    |       |        |     |     |     |      |      |      |
| Sum of Cost<br>Row Labels 💌                                                 | Col<br>Abo                                                                    | umn Labels 💌<br>rted Take-off                                                  | Eng                         | ine Shut Down                                                 | No                                                                   | ne                                                                                                 | Oth                                           | ier                                       | Pred                                           | cautionary Landing                                                                          | Gra                                                                   | and Total                                                                                                    |       |        |     |     |     |      |      |      |
| Sum of Cost<br>Row Labels 💌<br>AL                                           | Coli<br>Abo<br>\$                                                             | umn Labels 💌<br>rted Take-off                                                  | Eng                         | ine Shut Down                                                 | No<br>\$                                                             | ne<br>1,768.00                                                                                     | Oth<br>\$                                     | ier<br>-                                  | Prec<br>\$                                     | cautionary Landing                                                                          | Gra<br>\$                                                             | and Total<br>1,768.00                                                                                              |       |        |     |     |     |      |      |      |
| Sum of Cost<br>Row Labels 💌<br>AL<br>AR                                     | Coli<br>Abo<br>\$                                                             | umn Labels 💌<br>rted Take-off<br>-                                             | Eng<br>\$                   | ine Shut Down<br>5,876,831.00                                 | No<br>\$<br>\$                                                       | ne<br>1,768.00<br>190,413.00                                                                       | Oth<br>\$                                     | ier<br>-                                  | Prec<br>\$<br>\$                               | cautionary Landing<br>-<br>-                                                                | Gra<br>\$<br>\$                                                       | and Total<br>1,768.00<br>6,067,244.00                                                                              |       |        |     |     |     |      |      |      |
| Sum of Cost<br>Row Labels 💌<br>AL<br>AR<br>AZ                               | Coli<br>Abo<br>\$<br>\$                                                       | umn Labels 💌<br>rted Take-off<br>-<br>20,534.00                                | Eng<br>\$                   | i <b>ne Shut Down</b><br>5,876,831.00                         | No<br>\$<br>\$<br>\$                                                 | ne<br>1,768.00<br>190,413.00<br>11,595.00                                                          | Oth<br>\$<br>\$                               | <b>ter</b><br>-<br>70,961.00              | Prec<br>\$<br>\$<br>\$                         | cautionary Landing<br>-<br>-<br>24,251.00                                                   | Gra<br>\$<br>\$<br>\$                                                 | and Total<br>1,768.00<br>6,067,244.00<br>127,341.00                                                                |       |        |     |     |     |      |      |      |
| Sum of Cost<br>Row Labels 💌<br>AL<br>AR<br>AZ<br>CA                         | Coli<br>Abo<br>\$<br>\$<br>\$                                                 | umn Labels<br>rted Take-off<br>-<br>20,534.00<br>417,826.00                    | Eng<br>\$<br>\$             | ine Shut Down<br>5,876,831.00<br>1,082,581.00                 | No<br>\$<br>\$<br>\$<br>\$                                           | ne<br>1,768.00<br>190,413.00<br>11,595.00<br>2,100,182.00                                          | Oth<br>\$<br>\$<br>\$                         | rer<br>-<br>70,961.00<br>621,066.00       | Prec<br>\$<br>\$<br>\$<br>\$                   | cautionary Landing<br>-<br>-<br>24,251.00<br>9,168,321.00                                   | Gra<br>\$<br>\$<br>\$<br>\$                                           | and Total<br>1,768.00<br>6,067,244.00<br>127,341.00<br>13,389,976.00                                               |       |        |     |     |     |      |      |      |
| Sum of Cost<br>Row Labels 🔻<br>AL<br>AR<br>AZ<br>CA<br>CO                   | Coli<br>Abo<br>\$<br>\$<br>\$<br>\$<br>\$                                     | umn Labels v<br>rted Take-off<br>-<br>20,534.00<br>417,826.00                  | Eng<br>\$<br>\$<br>\$       | ine Shut Down<br>5,876,831.00<br>1,082,581.00<br>5,585,673.00 | No<br>\$<br>\$<br>\$<br>\$<br>\$                                     | ne<br>1,768.00<br>190,413.00<br>11,595.00<br>2,100,182.00<br>414,572.00                            | Oth<br>\$<br>\$<br>\$<br>\$                   | 70,961.00<br>621,066.00<br>17,300.00      | Prec<br>\$<br>\$<br>\$<br>\$<br>\$             | cautionary Landing<br>-<br>-<br>24,251.00<br>9,168,321.00<br>20,260,583.00                  | Gra<br>\$<br>\$<br>\$<br>\$<br>\$                                     | and Total<br>1,768.00<br>6,067,244.00<br>127,341.00<br>13,389,976.00<br>26,278,128.00                              |       |        |     |     |     |      |      |      |
| Sum of Cost<br>Row Labels v<br>AL<br>AR<br>AZ<br>CA<br>CO<br>CT             | Coli<br>Abo<br>\$<br>\$<br>\$<br>\$<br>\$<br>\$<br>\$                         | umn Labels                                                                     | Eng<br>\$<br>\$<br>\$       | ine Shut Down<br>5,876,831.00<br>1,082,581.00<br>5,585,673.00 | No<br>\$<br>\$<br>\$<br>\$<br>\$<br>\$<br>\$                         | ne<br>1,768.00<br>190,413.00<br>11,595.00<br>2,100,182.00<br>414,572.00<br>37,168.00               | Oth<br>\$<br>\$<br>\$<br>\$<br>\$             | 70,961.00<br>621,066.00<br>17,300.00      | Prec<br>\$<br>\$<br>\$<br>\$<br>\$<br>\$       | cautionary Landing<br>-<br>24,251.00<br>9,168,321.00<br>20,260,583.00<br>12,649.00          | Gra<br>\$<br>\$<br>\$<br>\$<br>\$<br>\$<br>\$                         | and Total<br>1,768.00<br>6,067,244.00<br>127,341.00<br>13,389,976.00<br>26,278,128.00<br>50,844.00                 |       |        |     |     |     |      |      |      |
| Sum of Cost<br>Row Labels 💌<br>AL<br>AR<br>AZ<br>CA<br>CO<br>CC<br>CT<br>DC | Coli<br>Abo<br>\$<br>\$<br>\$<br>\$<br>\$<br>\$<br>\$<br>\$<br>\$<br>\$<br>\$ | umn Labels v<br>rted Take-off<br>20,534.00<br>417,826.00<br>-<br>1,027.00<br>- | Eng<br>\$<br>\$<br>\$<br>\$ | ine Shut Down<br>5,876,831.00<br>1,082,581.00<br>5,585,673.00 | No<br>\$<br>\$<br>\$<br>\$<br>\$<br>\$<br>\$<br>\$<br>\$<br>\$<br>\$ | ne<br>1,768.00<br>190,413.00<br>11,595.00<br>2,100,182.00<br>414,572.00<br>37,168.00<br>217,719.00 | Oth<br>\$<br>\$<br>\$<br>\$<br>\$<br>\$<br>\$ | 70,961.00<br>621,066.00<br>17,300.00<br>- | Pred<br>\$<br>\$<br>\$<br>\$<br>\$<br>\$<br>\$ | cautionary Landing<br>24,251.00<br>9,168,321.00<br>20,260,583.00<br>12,649.00<br>859,095.00 | Gra<br>\$<br>\$<br>\$<br>\$<br>\$<br>\$<br>\$<br>\$<br>\$<br>\$<br>\$ | and Total<br>1,768.00<br>6,067,244.00<br>127,341.00<br>13,389,976.00<br>26,278,128.00<br>50,844.00<br>1,076,814.00 |       |        |     |     |     |      |      |      |

## THIS PAGE IS INTENTIONALLY LEFT BLANK

Original Score: \_\_\_\_\_\_

Recovered Score: \_\_\_\_\_\_

Original Date: \_\_\_\_\_\_

Recovered Date: \_\_\_\_\_\_